# Fall 2019 Incoming Freshmen Housing Selection Tutorial

OFFICE: PAMELA & EDWARD CLARK HALL PHONE: (817)257-7865 EMAIL: <u>HOUSING@TCU.EDU</u> WEB: WWW.HOUSING@TCU.EDU

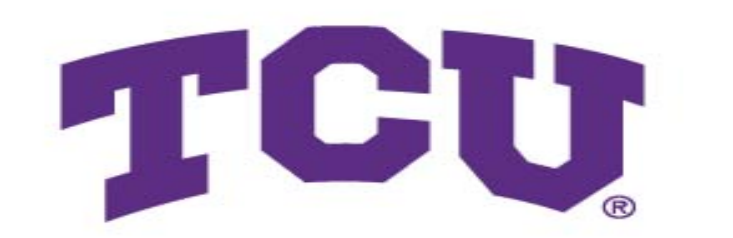

STUDENT

Housing & Residence Life

# Log into my.tcu.edu Then, click on "Admitted Student Tasks"

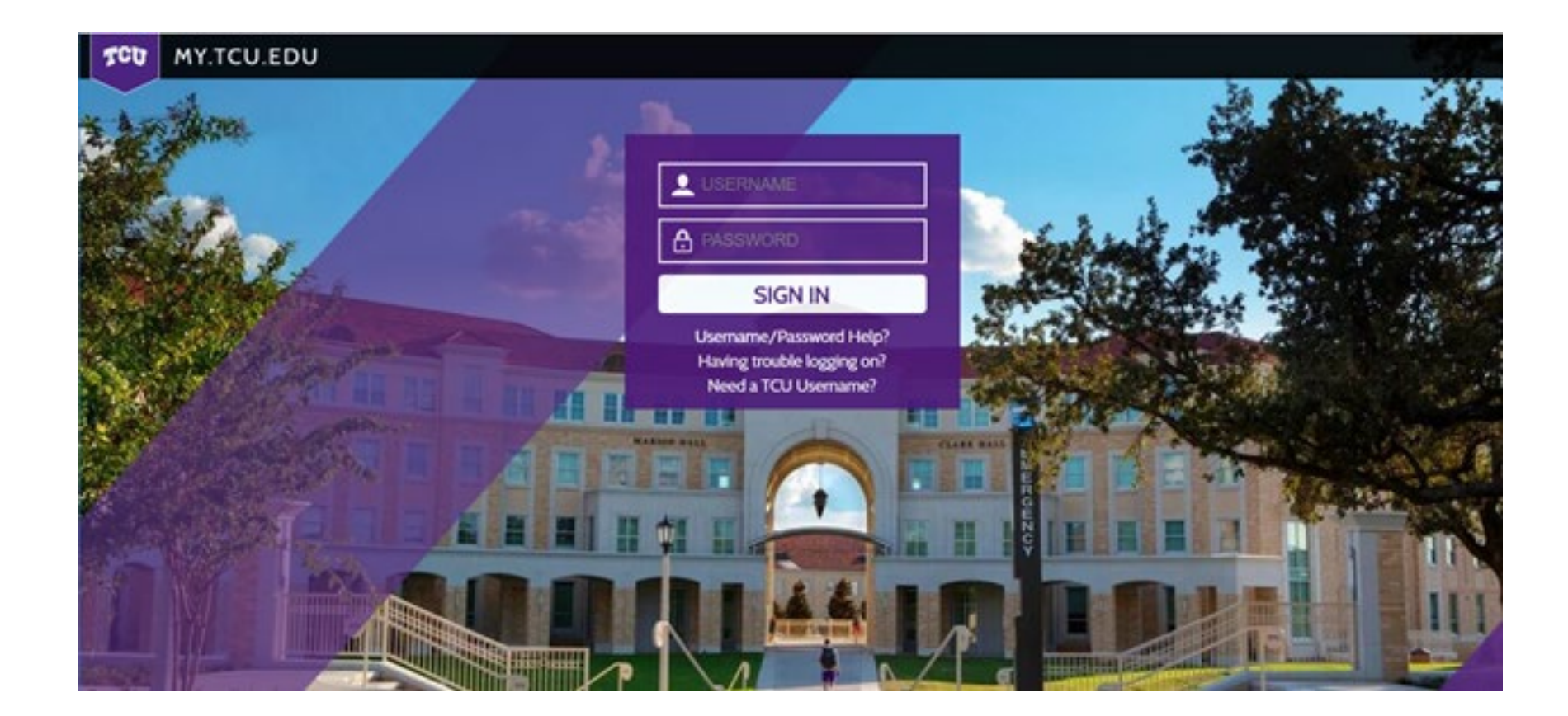

# Click on the Housing Portal link

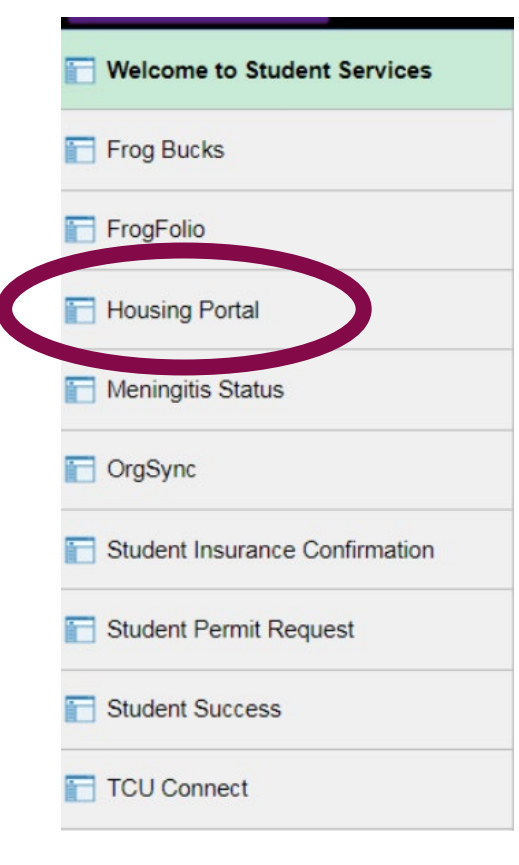

# Click on the Housing Application link at the top of this page

Home Housing Application RA/CRA Application

Social Media

Welcome

Tweets by @TCU\_Housing

Incoming Freshmen: To participate in the Extended Housing Room Selection, please click on the Housing Application link at the top.

## Click on the Academic Year

**Term Selector** 

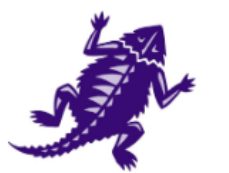

To continue, please select the term and click "Save & Continue".

Academic Year 2019-2020

Save & Continue

## Click on the Room Selection tab

Housing Application Student Employment Application

Housing Application Menu | Applying for Academic Year Application Information Welcome Classification Academic Year Room Meal Plan Assignment Cancellation Housing Move-In Contact Selection Information Information Information Campus Hall Survey Policy Information Housing Preferences License

### Hall Information

Clark: First Year Residence Hall, Co-Ed, Doubles, Extended Triples, Community Style Bathrooms

**Colby (All-Female)**: First Year Residence Hall, Doubles, Built Triples, Extended Triples, Extended Quads, Lounges, Community Style Bathrooms

**Commons** - **Carter Hall:** First Year Residence Hall, Co-Ed, All Private Bedrooms with XL-Full beds, Suites available in 1, 2, 3 or 4 bedroom(s), In-Suite Bathroom(s)

Foster: First Year Residence Hall, Co-Ed, Doubles, Suites, Built Triples, Extended Triples, Community Style Bathrooms and Suite Style Bathrooms

**Milton Daniel (Honors)**: Primarily First Year Residence Hall, Co-Ed, Singles, Doubles, Built Triples, Extended Triples, Lounges, Community Style Bathrooms (No sinks in 3<sup>rd</sup> floor rooms except in ADA rooms)

**Moncrief**: First Year Residence Hall, Co-Ed, Suites, Extended Triples, Lounges, and Suite Style Bathrooms (Community Baths for Lounges only)

Sherley: First Year Residence Hall, Co-Ed, Doubles, Extended Triples, Extended Quads, Lounges, Community Style Bathrooms

**Waits**: First Year Residence Hall, Co-Ed, Doubles, Suites, Built Triples, Extended Triples, Lounges, Community Style Bathrooms and Suite Style Bathrooms

Worth Hills - PE Clark: First Year and Upperclassmen Residence Hall, Co-Ed, Extended Triples, In-Suite Bathrooms

#### Room Selection

#### **Room Selection**

(Step 9 of 14)

Step 1: Click on a hall below to search for availability in that community.

Step 2: Click on a floor below to check availability and then click "Save & Continue".

Step 3: Click on a room and then click "Save & Continue". If no rooms are available, please return to the previous page and search a different hall.

Step 4: Click on each space below for yourself AND your roommate group member(s) (if applicable) and then click "Save & Continue".

Step 5: Select your space in the "My Bed" drop down below. Select a space for each of your roommate group member(s) (if applicable) and then click "Reserve Beds".

# Click on a Residence Hall and then click "Save & Continue"

Clark Hall Colby Hall (All-Female) Commons - Carter Hall Foster Hall Milton Daniel (Honors) Moncrief Hall Sherley Hall Waits Hall Worth Hills - PE Clark Hall

#### Save & Continue

# Click on a Floor and then click "Save & Continue"

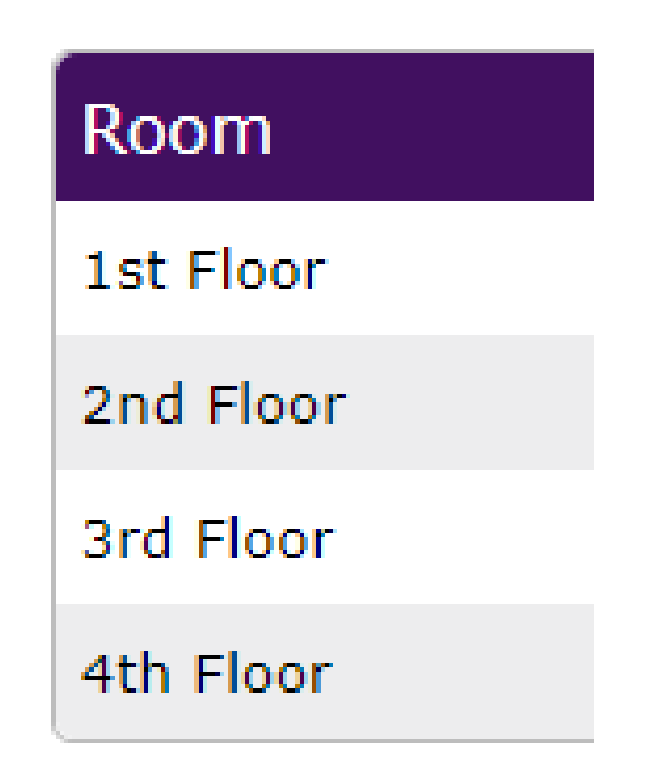

#### Click on a Room

Highlight the rooms you want for everyone in your Roommate Group (if applicable). (For example: if you are in a Roommate Group of 4, you need to highlight two rooms by left clicking each room!) Then click "Save & Continue".

If you do not have a Roommate Group and you want to view the profile of a student already assigned to a specific room, please click on the magnifying glass next to the room. Click on "View Profile" when the popup appears.

If you have any questions, please CALL Housing & Residence Life at (817)257-7865.

| Available Rooms                     |          |
|-------------------------------------|----------|
| Moncrief 306 - Suite - 2/2          | ) 🔍 🚩    |
| Moncrief 308 - Ext. Triple -<br>3/3 | <b>Q</b> |
| Moncrief 314 - Suite - 2/2          | 9        |
| Moncrief 337 - Suite - 1/2          |          |
| Moncrief 339 - Suite - 2/2          | <b>Q</b> |
| Moncrief 340 - Ext. Triple -<br>3/3 |          |
| Moncrief 342 - Suite - 2/2          | 9        |

Please note: This means, someone has assigned into this room, leaving 1 space available.

## Click on "My Bed" and then click "Reserve Beds"

**Room Selection** 

(Step 9 of 13)

Building > Room > Rooms > Beds

Worth Hills - Hays Hall - Hays 025 (Quad)

\*\*You are given 30 minutes to assign yourself.\*\*

Please select your space from the drop down below and then click "Reserve Beds". Once you do that, your assignment is confirmed and you will not be able to change it on-line.

If you have any questions, please CALL Housing & Residence Life at (817)257-7865.

29:53

Select the bed you would like to have.

My Bed: - None -

۲

#### Meal Plan Selection

#### **Meal Plan**

- Please make your Meal Plan selection below and then click "Save & Continue".

(Step 10 of 14)

If you have a dietary restriction based on a health/medical need that may impact your residence hall assignment, you must contact the Center for Academic Services at (817)257-6567.

#### Market Square Membership:

- \* \$2,800 per semester
- \* \$400 Campus Cash
- \* \$200 Frog Bucks
- \* Unlimited swipes to Market Square
- \* Campus Cash and Frog Bucks will rollover from Fall to Spring
- \* Best value

**Ultimate Flex:** 

- \* \$2,800 per semester
- \* \$200 Campus Cash
- \* \$100 Frog Bucks
- \* 17 swipes per week anywhere (Good for an entree, side & beverage at all locations, including Chick-Fil-A)
- \* Campus Cash & Frog Bucks will rollover from Fall to Spring
- \* Best flexibility

# Assignment Information...return to this page to view details about your Room and/or Roommate(s)

#### **Application Information**

- This is an informational page only.

If you have completed all required steps, you may log off

| .StarRez, .test2 |               |  |  |  |  |
|------------------|---------------|--|--|--|--|
| Term:            | Academic Year |  |  |  |  |
| Dates:           |               |  |  |  |  |
| Status:          |               |  |  |  |  |

#### Room Reservation Details

| Bode            | Occupants |  |  |
|-----------------|-----------|--|--|
| ccupancy Inform | ation     |  |  |
| Floor:          |           |  |  |
| Location:       |           |  |  |
| Room Type:      |           |  |  |
| Room:           |           |  |  |
|                 |           |  |  |

| Beds      | Occupants |              |
|-----------|-----------|--------------|
| Hays 025A | .test2.   | View Profile |
| Hays 025B | - Empty - |              |
| Hays 025C | - Empty - |              |
| Hays 025D | - Empty - |              |

## Cancellation Policy

If your plans have changed and you no longer are coming to TCU, please email housing@tcu.edu with your name, TCU ID# and reason for cancellation.

If you are moving home to live with your parent(s)/legal guardian(s) in Fort Worth {or within 30 miles from campus}, we must receive a signed letter in the mail from them confirming this information including your TCU ID# and a phone number at which they may be reached. The letter may be mailed to the address listed below:

TCU Housing & Residence Life TCU BOX 297360 Fort Worth, TX 76129

#### Fall 2019 Move-In Information

You will be sent a move-in time to your TCU email account later this summer!

For more information, please visit: www.housing.tcu.edu or check your TCU email!

Save & Continue